## Sólo para los dispositivos EB71

Conectamos el libro al PC y cerramos toda carpeta que se nos abra.

Pulse en el siguiente enlace para conseguir el programa y el firmware de actualización:

Para la descarga pulse <u>aquí</u>:

1º Una vez descargado y descomprimido el archivo, abrimos el programa "RK8Upgrade" que se encuentra en el interior de la carpeta "herramientas\tool". Es IMPORTANTE abrir este archivo pinchando con el botón derecho sobre él y seleccionar "EJECUTAR COMO ADMINISTRADOR". Si nos sale la ventana de Windows preguntando si deseamos permitir realizar cambios en el equipo, seleccionamos la opción "Sí".

| Organizar 🔻 📑 Abrii | Compartir con 🔻 Grabar             | Nueva carpeta             |                     |        | •== • | ( |
|---------------------|------------------------------------|---------------------------|---------------------|--------|-------|---|
| 🔆 Favoritos         | Nombre                             | Fecha de modifica         | Tipo                | Tamaño |       |   |
|                     | 🗼 Language                         | 27/04/2011 10:49          | Carpeta de archivos |        |       |   |
| 🗃 Bibliotecas       | Log                                | 27/04/2011 10:49          | Carpeta de archivos |        |       |   |
|                     | KK28FSDII.dll                      | 02/07/2010 19:40          | Extensión de la apl | 228 KB |       |   |
| 💺 Equipo            |                                    | 02/07/2010 19:40          | Aplicación          | 304 KB |       |   |
|                     | 📋 rkusb                            | 22/12/2010 13:22          | Documento de tex    | 1 KB   |       |   |
| 🙀 Red               | 🚳 rkusbComm.dll                    | 02/07/2010 19:40          | Extensión de la apl | 72 KB  |       |   |
|                     | isetting                           | 22/11/2010 18:35          | Opciones de confi   | 1 KB   |       |   |
|                     |                                    |                           |                     |        |       |   |
| RK28Upgrade         | Fecha de modifica 02/07/2010 19:40 | Fecha de creación: 27/04/ | /2011 10:49         |        |       |   |

2º Presionamos en el botón "Switch" y el libro se quedara con la pantalla en negro.

| 🕞 RK28Upgrade v1.27                                                                                                    |               | x  |
|----------------------------------------------------------------------------------------------------|---------------|----|
| Boot Info:       Path:       Version:       Release Time:       BootMaker Version                                                                                                    | · · · ·       |    |
| Option:       Partion:       20       Upgrade       Switch       Get Disk Size       EraseIDB       Reall         NewSysDisk:       Image Path:       Image Demo Dir       Demo Dir       Image Demo Dir       Image Demo Dir | ocate Dis<br> | ik |
|                                                                                                    |               | *  |
| <                                                                                                    | 4             | Ŧ  |
| No Found RK28 device Clear                                                                                                    | Exit          |    |

Cuando pulsamos el botón "switch" si nos aparece este error es debido a que no tenemos los drivers necesarios en el equipo.

| Con ayuda de este tutorial lo instalaremos e | en unos sencillos pasos. |
|----------------------------------------------|--------------------------|
|----------------------------------------------|--------------------------|

| Boot Info:<br>Path:<br>Version: Release Time: BootMaker Version:<br>Option:<br>Partion: 20<br>NewSysDisk: Inage Path:<br>AutoUpgrade 0 Demo Dir |                                                              | RK28Upgrade v1.27                                                           |
|----------------------------------------------------------------------------------------------------|--------------------------------------------------------------|-----------------------------------------------------------------------------|
| Option:<br>Partion: 20 Upgrade Switch Get Disk Size EraseIDB V Reallocate Di<br>NewSysDisk: Inage Path:<br>AutoUpgrade 0 Demo Dir               | Time: BootMaker Version:                                     | -Boot Info:<br>Path:<br>Version: Release Time:                              |
|                                                                                                    | ade Switch Get Disk Size EraseIDB 🔽 Reallocate Disk<br>Path: | Option:<br>Partion: 20<br>NewSysDisk: Image Path:<br>AutoUpgrade 0 Demo Dir |
|                                                                                                    | *                                                            |                                                                             |
|                                                                                                    |                                                              |                                                                             |
|                                                                                                    |                                                              |                                                                             |
| < >> No Found BK28 device Field                                                                                                    | Tlaar Prit                                                   | <                                                                           |

Primeramente nos vamos a administrador de dispositivos, y comprobaremos que nos aparece un dispositivo desconocido.

| Administrador de dispositivos                                                                                                    |  |
|----------------------------------------------------------------------------------------------------|--|
| Archivo Acción Ver Ayuda                                                                                                    |  |
|                                                                                                    |  |
| PC         Adaptadores de pantalla         Adaptadores de red         Controladoras ATA/ATAPIIDE         Controladoras de bus serie universal         Controladoras de sonido y video y dispositivos de juego.         Dispositivos portátiles         Equipo         Monitores         Monitores         Monit |  |

Presionamos botón derecho sobre el dispositivo desconocido y seguidamente en "actualizar software de controlador..."

|                                                                                                    | a subset of                                                                                                    |
|----------------------------------------------------------------------------------------------------|----------------------------------------------------------------------------------------------------|
| E.K.                                                                                                    |                                                                                                    |
| r MK TO<br>Kvensal<br>Jeo y dispositivos de juego<br>Aeladores<br>Actualizer software de controllador<br>Deshabilitar<br>Desinstalar<br>Buscar candicos de hardware<br>Propiedades |                                                                                                    |
|                                                                                                    | r 🍂 🖒<br>iversal<br>iso y dispositivos de juego<br>Adadoves<br>Actualizer software de controllador<br>Deshubilitar<br>Desinstalar<br>Buscar cambios de hardware<br>Propiedades |

Seleccionamos "Buscar software de controlador en el equipo".

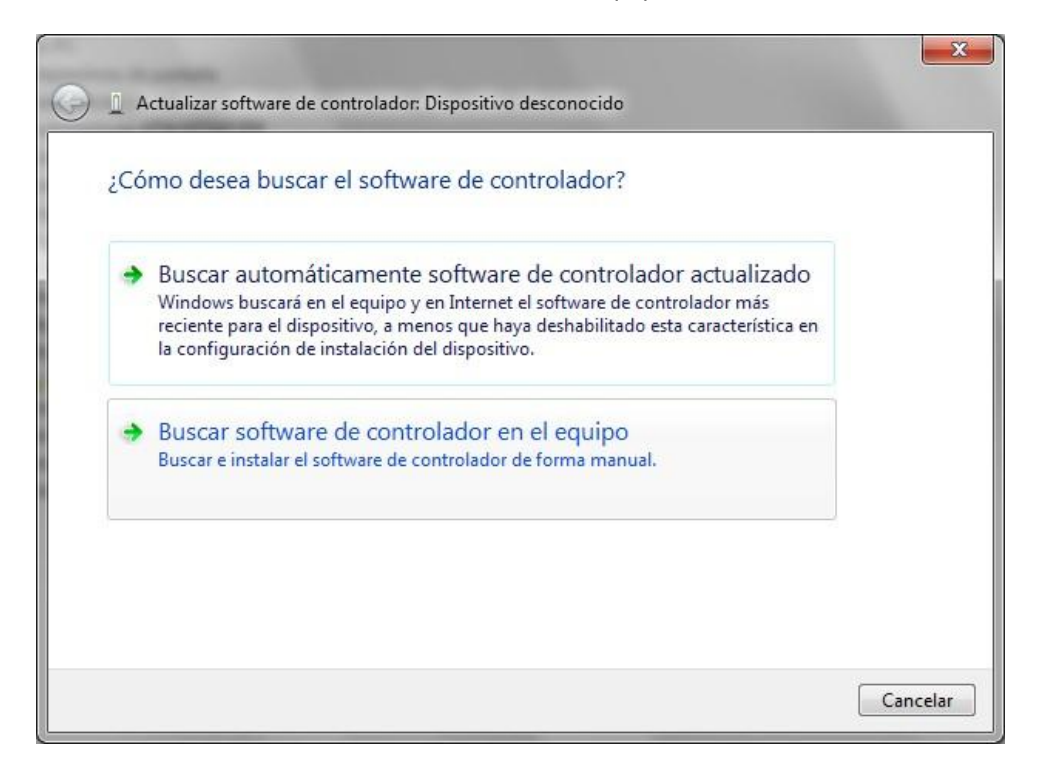

Buscamos la carpeta que nos hemos descargado y seleccionamos la carpeta "herramientas\tool\Driver\amd64 (si nuestro sistema operativo es de 64 bits) o x86 (si es de 32 bits)\ y pulsamos aceptar.

| Buscar         | carpeta 📃 💌                                                     |      |
|----------------|-----------------------------------------------------------------|------|
| Selec<br>su ha | cione la carpeta que contiene los controladores para<br>rdware. |      |
|                | 🔺 퉲 DM tool 🛛 🔺                                                 |      |
|                | Driver                                                          |      |
|                | > 퉲 amd64 🦳                                                     |      |
|                | ⊿ 퉲 x86                                                         |      |
|                | Jan 2000                                                        |      |
|                | 🍑 vista                                                         |      |
|                | in 7 🔉 🔐 🕌                                                      |      |
|                | Tipo: Carpeta de archivos                                       | 11 1 |
| Carp           | eta: Driver                                                     |      |
|                | Aceptar Cancelar                                                | at   |

En esta ventana comprobamos que estén bien los datos (en nuestro caso es win7 de 32 bits). Pulsamos en siguiente.

| Buse  | que software de controlador en el equipo                                                                                                    |           |
|-------|----------------------------------------------------------------------------------------------------|-----------|
| Busca | ar el software de controlador en esta ubicación:<br>\Programa\DM too\Driver\x86\win7   Examinar                                                                                                    |           |
| 🔽 Ind | icluir subcarpetas                                                                                                    |           |
|       |                                                                                                    |           |
| *     | Elegir en una lista de controladores de dispositivo en el equipo<br>Esta lista mostrará el software de controlador instalado compatible con el dispositivo y<br>software de controlador que esté en la misma categoría que el dispositivo. | / todo el |
|       |                                                                                                    |           |

Nos aparecerá esta ventana, le decimos instalar.

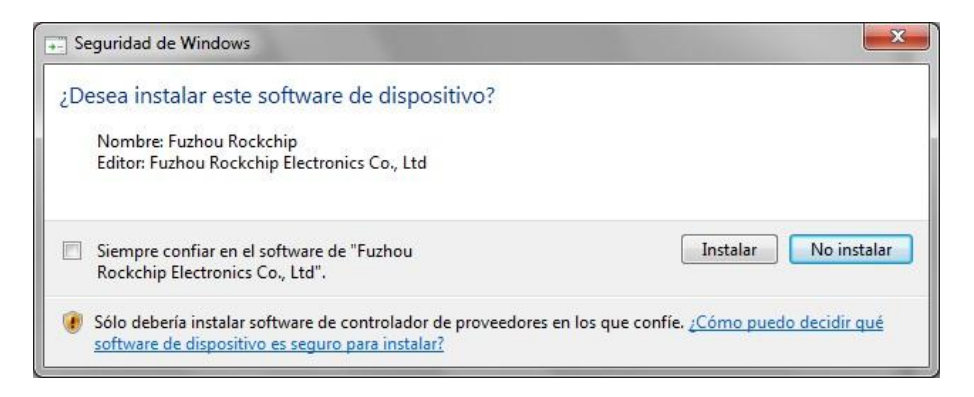

Al finalizar la instalación nos deberá salir esta ventana, confirmando que la instalación ha sido correcta.

| Actualizar software de controlador: RK28USB Device                                 |        |
|------------------------------------------------------------------------------------|--------|
| Windows actualizó correctamente el software de controlador.                        |        |
| Windows finalizó la instalación del software de controlador para este dispositivo: |        |
| RK28USB Device                                                                     |        |
|                                                                                    |        |
|                                                                                    |        |
|                                                                                    |        |
|                                                                                    |        |
|                                                                                    | Cerrar |

Pulsamos en cerrar.

Comprobamos de nuevo en administrador de dispositivos, y en este caso nos tiene que salir como que ya fue instalado.

| Administrador de dispositivos                                                                                                    |  |
|----------------------------------------------------------------------------------------------------|--|
| Archivo Acción Ver Ayuda                                                                                                    |  |
| ** IIIIIIIIII                                                                                                    |  |
| PC     Adaptadores de pantalla     Adaptadores de pantalla     Adaptadores de pantalla     Adaptadores de pantalla     Class for RX28USB Devices     RX28USB Device     Controladoras de bus serie universal     Controladoras de socido y vídeo y dispositivos de juego     Dispositivos portábles     Dispositivos portábles     Monitores     Monitores     Teclados     Unidades de disco     Unidades de DVD o CD-ROM |  |
|                                                                                                    |  |

Comprobamos que en el programa nos aparezca como que ya funciona y continuamos con el manual de actualización.

| Path:                  |                      |                                     |
|------------------------|----------------------|-------------------------------------|
| Version:               | Release Time:        | BootMaker Version:                  |
| Option:<br>Partion: 20 | Upgrade Switch Get D | isk Size EraseIDB 🔽 Reallocate Disk |
| NewSyzDisk:            | Image Path:          |                                     |
| AutoUpgrade 0          | Demo Dir             |                                     |
|                        |                      |                                     |
|                        |                      |                                     |

Ahora tenemos que seleccionar el archivo del firmware. Para ello pulsamos en el botón que tiene "..." a la derecha de "Image Path" y elegimos el archivo "firmware\_ebook.img" que nos hemos descargado.

| Path:                                                   | Belesse Time:                                     | BootMaker Version: |
|---------------------------------------------------------|---------------------------------------------------|--------------------|
| Option:<br>Partion: 20<br>WewSyxDisk:<br>TAutoUpgrade 0 | Upgrade Switch Get Dis<br>Image Path:<br>Demo Dir | ik Size EraseIDB   |
|                                                         |                                                   |                    |
|                                                         |                                                   |                    |

Una vez seleccionado pinchamos en el botón "UPGRADE" y se iniciará el proceso de actualización. Esperar hasta que nos ponga "UPGRADE OK" y se reinicie el ebook.

| > RK28Upgrade v1.27                                                                                                    |
|----------------------------------------------------------------------------------------------------|
| Boot Info:                                                                                                    |
| Option:                                                                                                    |
| INFO:Test Device Start<br>INFO:Test Device OK<br>INFO:Download IDB Start<br>INFO:Reset Device Start<br>INFO:Reset Device Start<br>INFO:Test Device Start<br>INFO:Test Device Start<br>INFO:Test Device Start<br>INFO:Nerload Image Start<br>INFO:Check image, Total:1986556K, Written:1986556K<br>INFO:Check image, Total:1986556K, Checked:1986556K<br>INFO:Check image OK, Elapsed(93257MS)<br>INFO:Upgrade OK |
| Found RM28 MSC Device Clear Exit                                                                                                    |

Ya tenemos el ebook actualizado. Sólo nos queda ir a "configuración", "tiempo de autoapagado" y seleccionar "no Auto-apagado".